The m-Fin Trial Balance Summary Report

## What is the m-Fin Trial Balance Summary Report?

The Trial Balance Summary report shows the Balance Sheet Summary and the Revenue and Expenditure Summary within one report. The Balance Sheet Summary report shows a summary by account code of all assets, liabilities, and net assets (otherwise known as fund balance) occurring on a given SpeedType from the beginning of the fiscal year to the end of the specified accounting period. The Revenue and Expenditure Summary report shows the balances in different account ranges for revenues and expenditures. In the report, the accounts provide drill through capability so that you can see the specific transactions creating each balance.

### **Using the Trial Balance Summary Report**

The Trial Balance Summary Report is available on-demand in the Reporting System. For information on logging in to the Reporting System, refer to the Step-by-Step Guide Logging in to the Reporting System.

Once logged into the Reporting System, select the **Finance** folder. Select the **m-Fin TRIAL BALANCE SUMMARY** Report.

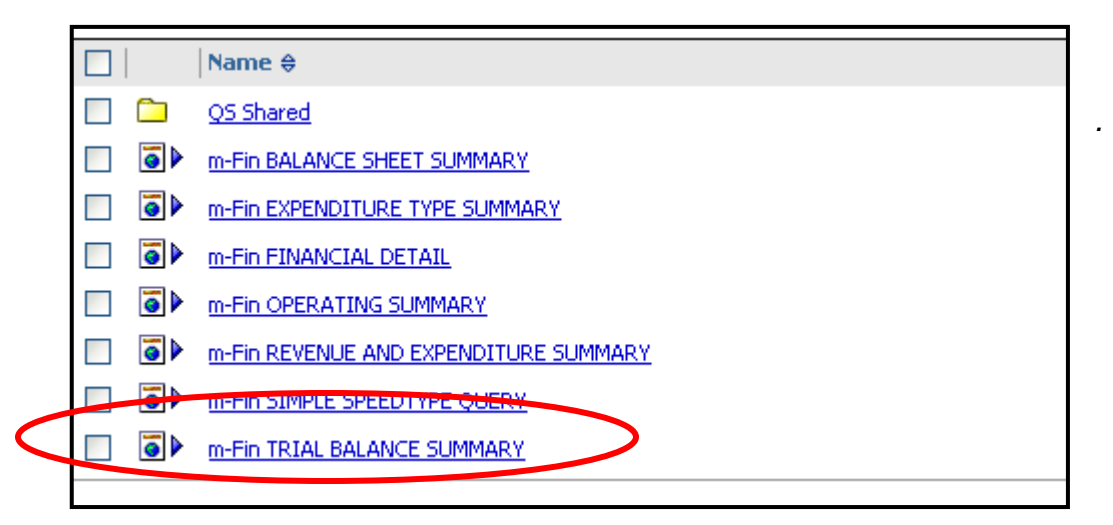

Use the drop down menus to select the appropriate Fiscal Year and Accounting Period(s).

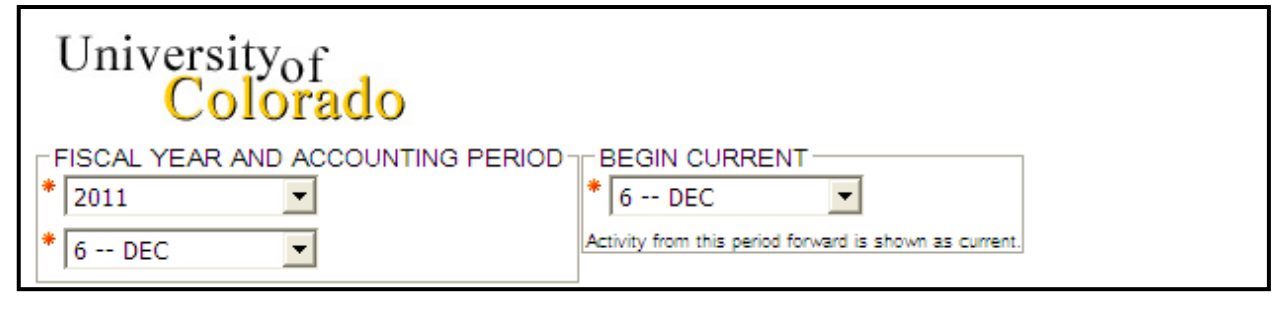

#### The m-Fin Trial Balance Summary Report

**Note:** The Fiscal Year and Accounting Period control the entire report, i.e., determines the fiscal year to date balance to be reported (i.e., in the example above, the **To Date Actuals** would be actual for July 1 – December 31. The **Begin Current** field controls what period(s) to show as current activity. In the example above, the month of December will be shown as current activity. If you had selected 5 – Nov in the **Begin Current** field, than the current activity would be the months of November and December combined.

The m-Fin Trial Balance Summary Report can be run based on SpeedType, or by a full or partial FOPPS. For example, to see the m-Fin Trial Balance Summary Report for an entire Organization, enter the Org Code in the FOPPS component.

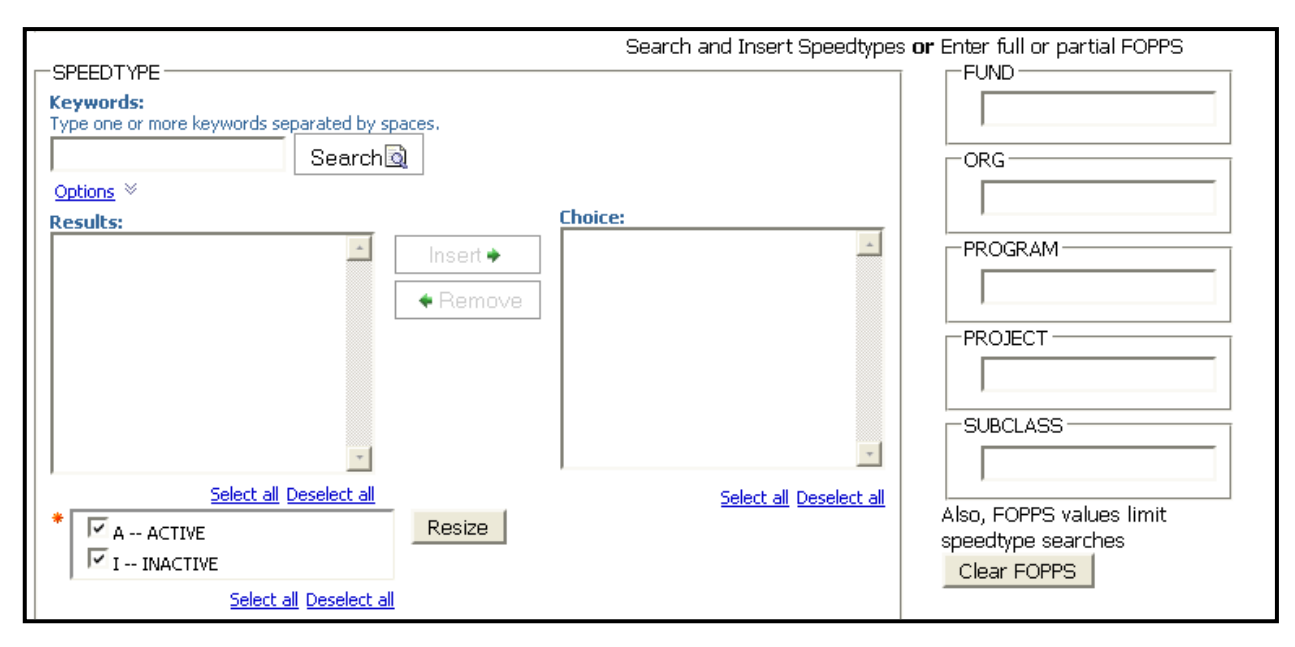

To see all SpeedTypes for a specific FOPPS component, enter the FOPPS component on the right, and type % in the SpeedType Keywords search box.

The Trial Balance Summary can also be run based on SpeedType. If running the report by SpeedType, there are multiple search options. To see the various search options, click **Options.** 

The m-Fin Trial Balance Summary Report

| SPEEDTYPE<br>Keywords:<br>Type one or more keywords separated by s<br>Search | spaces.                    |                         |  |  |  |  |  |
|------------------------------------------------------------------------------|----------------------------|-------------------------|--|--|--|--|--|
| Options *                                                                    |                            |                         |  |  |  |  |  |
| Starts with any of these keywork                                             | ds                         |                         |  |  |  |  |  |
| O Starts with the first keyword and contains all of the remaining keywords   |                            |                         |  |  |  |  |  |
| C Contains any of these keywords                                             |                            |                         |  |  |  |  |  |
| C Contains all of these keywords                                             |                            |                         |  |  |  |  |  |
| Case insensitive                                                             |                            |                         |  |  |  |  |  |
| Results:                                                                     |                            | Choices:                |  |  |  |  |  |
|                                                                              |                            |                         |  |  |  |  |  |
|                                                                              |                            |                         |  |  |  |  |  |
|                                                                              | Insert 🔶                   |                         |  |  |  |  |  |
|                                                                              | <ul> <li>Remove</li> </ul> |                         |  |  |  |  |  |
|                                                                              |                            |                         |  |  |  |  |  |
|                                                                              |                            |                         |  |  |  |  |  |
| Select all Deselect all                                                      |                            | Select all Deselect all |  |  |  |  |  |

**Note:** When searching for more than one SpeedType by number, leave a space between the SpeedType numbers in the **Keywords** field.

Select the SpeedType(s) for the report from the **Results** list, then click **Insert**.

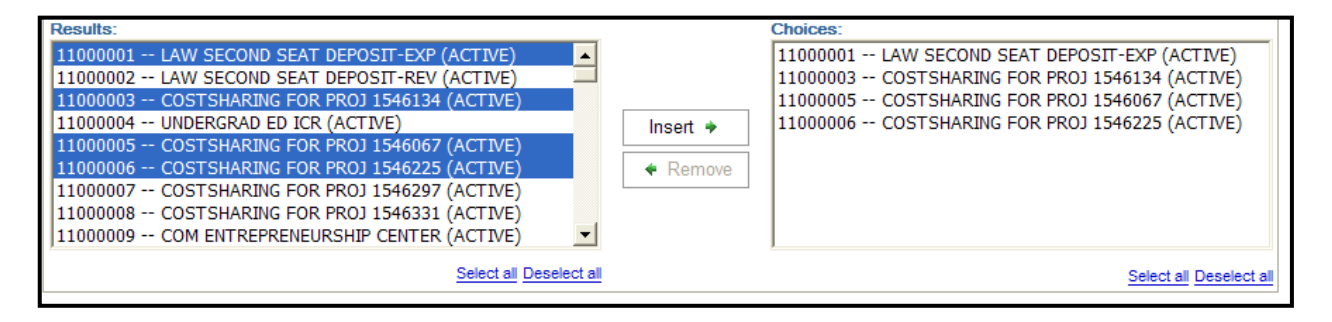

The m-Fin Trial Balance Summary Report

When running the Trial Balance Summary by a full or partial FOPPS, enter the different FOPPS components.

| FUND                     |
|--------------------------|
| ORG                      |
| 10231                    |
| PROGRAM                  |
| PROJECT                  |
| SUBCLASS                 |
| Also, FOPPS values limit |
| speedtype searches       |
| Clear FOPPS              |

**Note:** Entering a FOPPS value prior to searching for a SpeedType can limit the results of your SpeedType search.

After selecting your SpeedType(s) and/or FOPPS component(s), click **Next** on the bottom of the page.

On the additional prompt page, you may select additional options for your report.

-EXTRAS EXPENSE PURPOSE BUDGET SPENT PONT BUDGET BAL BEFORE ENCUMBS PONT BUDGET BAL AFTER ENCUMBS PONT Select all Deselect all

- **Expense Purpose** selecting this option will display the expense purpose code for the SpeedType in the Report Header.
- **Budget Spent Pcnt** selecting this option will display the year-to-date actual percent as a percentage of your budget.

The m-Fin Trial Balance Summary Report

- Budget Bal Before Encumbs Pcnt selecting this option will display your budget balance before encumbrances as a percentage of your budget.
- **Budget Bal After Encumbs Pcnt** selecting this option will display your budget balance after encumbrances as a percentage of your budget.

After selecting your additional options, click **Finish** at the bottom of the page. **Note:** The items on the additional prompt page are optional. If you do not wish to see any of the additional options, you may click finish on the first prompt page.

#### Step-by-Step Guide The m-Fin Trial Balance Summary Report

| Image: Second Second                                                                                                    |                                                                        |                                        |                |                                               |                 |                  |                                    |                              |          |                                                                                                    |  |
|----------------------------------------------------------------------------------------------------|------------------------------------------------------------------------|----------------------------------------|----------------|-----------------------------------------------|-----------------|------------------|------------------------------------|------------------------------|----------|----------------------------------------------------------------------------------------------------|--|
|                                                                                                    |                                                                        |                                        |                |                                               |                 |                  |                                    |                              | 🔛 🕺      | Image: Image: |  |
| 1       1       1       1       1       1       1       1       1       1       1       1       1       1       1       1       1       1       1       1       1       1       1       1       1       1       1       1       1       1       1       1       1       1       1       1       1       1       1       1       1       1       1       1       1       1       1       1       1       1       1       1       1       1       1       1       1       1       1       1       1       1       1       1       1       1       1       1       1       1       1       1       1       1       1       1       1       1       1       1       1       1       1       1       1       1       1       1       1       1       1       1       1       1       1       1       1       1       1       1       1       1       1       1       1       1       1       1       1       1       1       1       1       1       1       1       1       1       1                                                                                                          | University_f                                                           |                                        |                |                                               |                 |                  |                                    |                              |          |                                                                                                    |  |
| Construction         Construction         Construction<                                                                                                    | $\begin{bmatrix} \text{Ollorado} \\ \text{Ollorado} \end{bmatrix}$ (1) |                                        |                |                                               |                 |                  |                                    |                              |          | m-Fin                                                                                                    |  |
| SPEEDTRYE 11000010 - GCAH GRANT KELSEY<br>DURC 10231 - ENGLISH<br>FOOGRAM FIRCAL MANAGER: KELSEY, PENELOPE M.       3         SUBCLASS       SUBCLASS         BALANCE SHEET SUMMARY         OOOR00 - 009999 - ASSETS         0.00         0.00         0.00         0.00         0.00         0.00         0.00         0.00         0.00         0.00         0.00         0.00         0.00         0.00         0.00         0.00         0.00         0.00         0.00         0.00         0.00         0.00         0.00         0.00         0.00         0.00         0.00         0.00         0.00         0.00         0.00         0.00         0.00                                                                                                    | 0010144                                                                | 0                                      |                | _                                             |                 |                  |                                    |                              |          |                                                                                                    |  |
| OCI:         DOUGLISH         Column of the second part relation of the second part relation of the s                                                                                                    | SPEEDTYPE: 11000010 - GC.<br>EUND: 10 - UNRESTR                        | AH GRANT KELSEY                        |                |                                               |                 |                  |                                    |                              |          |                                                                                                    |  |
| PROGRAM: 48916 - GCAH GRANT KEISEY<br>UBLICLSS: NO SUBJICLASS<br>BALANCE SHEET SUMMARY                                                                                                    | ORG: 10231 - ENGLIS                                                    | sh (2)                                 |                | 3 PROGRAM FISCAL MANAGER. RELSET, PENELOPE M. |                 |                  |                                    |                              |          |                                                                                                    |  |
| Determine the submerse strengthered and service and service                                                                                                    | PROGRAM: 48918 - GCAH<br>SUBCLASS: NO SUBCLASS                         | PROGRAM: 48918 – GCAH GRANT KELSEY     |                |                                               |                 |                  |                                    |                              |          |                                                                                                    |  |
| BALANCE SHEET SUMMARY           ACCOUNT 4         BEGIN PERIOD & ACTUALS         END           000000 - 098999 - ASSETS         0.00         0.00         0.00         0.00         0.00         0.00         0.00         0.00         0.00         0.00         0.00         0.00         0.00         0.00         0.00         0.00         0.00         0.00         0.00         0.00         0.00         0.00         0.00         0.00         0.00         0.00         0.00         0.00         0.00         0.00         0.00         0.00         0.00         0.00         0.00         0.00         0.00         0.00         0.00         0.00         0.00         0.00         0.00         0.00         0.00         0.00         0.00         0.00         0.00         0.00         0.00         0.00                                                                                                    | SUBLEASS IN SUBJECTASS                                                 |                                        |                |                                               |                 |                  |                                    |                              |          |                                                                                                    |  |
| ACCOUNT         4         PERIND RACTUALS         END           000000 - 099999 - ASSETS         000100 - 0009999 - CASH         5         6         0.00         7           000000 - 099999 - ASSETS         0.00         0.00         0.00         0.00         0.00           100000 - 199999 - ASSETS         0.00         0.00         0.00         0.00         0.00           100000 - 199999 - ASSETS         0.00         0.00         0.00         0.00         0.00           100000 - 199999 - LIABILITIES         100000 - 107999 - ACCTS PAYABLE AND ACCRUED EXP         0.00         0.00         0.00           100000 - 199899 - LIABILITIES         0.00         0.00         0.00         0.00         0.00           NET ASSETS         0.00         0.00         0.00         0.00         0.00         0.00           REVENUE AND EXPENDITURE SUMMARY         Temporary         TotAL         Contributing         Buccet BLBEFore         Buccet BLBEFore         Buccet BLAFTER           400000 - 989999 EXPENDITURES         8         9         10         11         12         13         14         15           400000 - 0FERATING EXPENSES         0.00         0.00         0.00         0.00         0.00         0.00         130                                                                                                    | BALANCE SHEE                                                           | I SUMMARY                              | ~              |                                               |                 |                  |                                    |                              |          |                                                                                                    |  |
| 000000 - 099999 - ASSETS         00100 - CASH         0         0         0         0         0         0         0         0         0         0         0         0         0         0         0         0         0         0         0         0         0         0         0         0         0         0         0         0         0         0         0         0         0         0         0         0         0         0         0         0         0         0         0         0         0         0         0         0         0         0         0         0         0         0         0         0         0         0         0         0         0         0         0         0         0         0         0         0         0         0         0         0         0         0         0         0         0         0         0         0         0         0         0         0         0         0         0         0         0         0         0         0         0         0         0         0         0         0         0         0         0         0         0                                                                                                    |                                                                        | ACCOUNT                                | 1)             | BEGIN PERIOD                                  | 6 ACTUALS EI    | ND               |                                    |                              |          |                                                                                                    |  |
| 000100 - 009999 - CASH AND INVESTMENTS         5         6         0.00         0.00           000000 - 099999 - ASSETS         0.00         0.00         0.00         0.00           100000 - 199899 - LIABILITIES         100000 - 107999 - ACCTS PAYABLE AND ACCRUED EXP         0.00         0.00         0.00           100000 - 199899 - LIABILITIES         0.00         0.00         0.00         0.00         0.00           100000 - 199899 - LIABILITIES         0.00         0.00         0.00         0.00         0.00           100000 - 199899 - LIABILITIES         0.00         0.00         0.00         0.00         0.00           NET ASSETS         0.00         0.00         0.00         0.00         0.00         0.00           REVENUE AND EXPENDITURE SUMMARY         Temporary         TotAL         BUDGET PALEBORY         BUDGET PALEBORY                                                                                                    | 000000 - 099999 - ASSETS                                               | 000100 - CASH                          | シュ             | $\frown$                                      | 0.00            | $\overline{}$    |                                    |                              |          |                                                                                                    |  |
| 000000 - 099999 - ASSETS         0.00         0.00         0.00           100000 - 199899 - LABILITIES         10000 - AP-SYSTEM-GENERATED         0.00         0.00         0.00           100000 - 199899 - LABILITIES         0.00         0.00         0.00         0.00           100000 - 199899 - LABILITIES         0.00         0.00         0.00         0.00           100000 - 199899 - LABILITIES         0.00         0.00         0.00         0.00           NET ASSETS         0.00         0.00         0.00         0.00           NET ASSETS         0.00         0.00         0.00         0.00           REVENUE AND EXPENDITURE SUMMARY         Continuums         TEMPORARY         BUDGET         PERIOD 6 ACTUALS         TO DATE         BUDGET BAL BEPORE         BUDGET BAL AFTER           400000 - 0898999 EXPENDITURES         8         9         10         11         12         13         14         15           40000 - OPERATING EXPENSE GEN BUDGET         0.00         480.00         480.00         0.00         10000         100.00         100.00         1400.01           400000 - S89899 - OPERATING EXPENSES         0.00         0.00         0.00         0.00         100.00         1480.00         0.00         1480.00                                                                                                    |                                                                        | 000100 - 009999 - CASH AND INVEST      | MENTS          |                                               | j∕0.00 (        | ()               |                                    |                              |          |                                                                                                    |  |
| 100000 - 193999 - LIABILITIES       0.000       0.00       0.00       0.00         100000 - 193999 - LIABILITIES       0.00       0.00       0.00       0.00         100000 - 193999 - LIABILITIES       0.00       0.00       0.00       0.00         100000 - 193999 - LIABILITIES       0.00       0.00       0.00       0.00         TOTAL       0.00       0.00       0.00       0.00         NET ASSETS       0.00       0.00       0.00       0.00         CONTINUING BUDGET BAL BEFORE       BUDGET BAL AFTER.         ACCOUNT       4       CONTINUING BUDGET       TOTAL       TOTAL       PERIOD 6 ACTUALS       TO DATE ACTUALS       BUDGET BAL BEFORE BUDGET BAL BEFORE       ENCLIMES       BUDGET BAL AFTER.         400000 - 9899999 EXPENDITURES       8       9       10       11       12       13       14       15         400000 - 0EPERATING EXPENSE GEN BUDGET       0.00       4.890.00       0.00       0.00       1000       1000       1000       1000       1000       1000       1000       1000       1000       1000       1000       1000       1000       1000       1000       1000       1000       1000       1000       1000       1000       1000                                                                                                    | 000000 - 099999 - ASSET                                                | 5                                      |                | 0.00                                          | 0.00 0.         | .00              |                                    |                              |          |                                                                                                    |  |
| 100000 - 107999 - ACCTS PAYABLE AND ACCRUEDE XP       0.00       0.00       0.00       0.00         100000 - 199899 - LIABILITIES       0.00       0.00       0.00       0.00         TOTAL       0.00       0.00       0.00       0.00         NET ASSETS       0.00       0.00       0.00         CONTINUING SUMMARY         TOTAL       0.00       0.00       0.00         CONTINUING SUMMARY         TOTAL       0.00       0.00       0.00         CONTINUING SUMMARY       TOTAL       CONTINUES       SUDGET BAL SEFORE       BUDGET BAL SEFORE       BUDGET BAL AFTER         CONTINUES       TOTAL       TOTAL       TOTAL       CONTINUES         ACCOUNT       CONTINUES       TOTAL       BUDGET BAL SEFORE       BUDGET BAL SEFORE       BUDGET BAL SEFORE       BUDGET BAL SEFORE       BUDGET BAL SEFORE       BUDGET BAL SEFORE       BUDGET BAL SEFORE       BUDGET BAL SEFORE       BUDGET BAL SEFORE       BUDGET BAL SEFORE       BUDGET BAL SEFORE       BUDGET BAL SEFORE       BUDGET BAL                                                                                                    | 100000 - 199899 LIABILITIES                                            | 100000 - AP-SYSTEM-GENERATED           |                | 0.00                                          | 0.00            | .00              |                                    |                              |          |                                                                                                    |  |
| 100000 - 199899 - LIABILITIES       0.00       0.00       0.00       0.00       0.00         TOTAL       0.00       0.00       0.00       0.00       0.00       0.00         NET ASSETS       0.00       0.00       0.00       0.00       0.00         REVENUE AND EXPENDITURE SUMMARY         400000 - 9899999 EXPENDITURES       40000 - 0PERATING EVPENDE       Continuing<br>Buncert<br>Buncert |                                                                        | 100000 - 107999 - ACCTS PAYABLE AM     | ND ACCRUED EXP | 0.00                                          | 0.00 0.         | .00              |                                    |                              |          |                                                                                                    |  |
| TOTAL         0.00         0.00         0.00         0.00         0.00           NET ASSETS         0.00         0.00         0.00         0.00         0.00           REVENUE AND EXPENDITURE SUMMARY           Account         4         continuing<br>Bundert         removal         continuing<br>Bundert         removal         continuing<br>Bundert         Bundert         Bunder                                                                                                    | 100000 - 199899 - LIABILI                                              | TIES                                   |                | 0.00                                          | 0.00 0.         | .00              |                                    |                              |          |                                                                                                    |  |
| NET ASSETS         0.00         0.00         0.00         0.00           REVENUE AND EXPENDITURE SUMMARY           ACCOUNT         4         CONTINUING<br>BUDGET         TEMPORARY         TOTAL<br>BUDGET         PERIOD 6 ACTUALS         TO DATE<br>ACTUALS         BUDGET BAL BEFORE<br>BUDGET BAL BEFORE<br>BUDGET BAL AFTER<br>BUDGET         BUDGET BAL SEFORE<br>BUDGET BAL SEFORE<br>BUDGET BAL SEFOR                                                                                                    | TOTAL                                                                  |                                        |                | 0.00                                          | 0.00 0.         | .00              |                                    |                              |          |                                                                                                    |  |
| NET ASSETS         0.00         0.00         0.00         0.00         0.00         0.00           REVENUE AND EXPENDITURE SUMMARY           Account         4         CONTINUING<br>BUIDERT         TEMPORARY         TOTAL<br>(A)         PERIOD 6 ACTUALS         TO DATE<br>ACTUALS         BUIDERT<br>ACTUALS         BUIDERT<br>BUIDERT         D.00         0.00         0.00         0.00         BUIDERT<br>(A)         D.00         0.00         0.00         0.00         BUIDERT         BUIDERT<br>(A)         D.00         0.00         D.00         CONTAL<br>(B)         PERIOD 6 ACTUALS         TO DATE<br>ACTUALS         BUIDERT<br>ACTUALS         BUIDERT<br>(B)         BUIDERT<br>(B)         D.00         BUIDERT<br>(A)         D.00         D.00         D.00         D.00         BUIDERT<br>(B)         D.00         BUIDERT<br>(B)         D.00         D.00 <thd.00< th="">         D.00         <thd.00< th=""> <th< td=""><td></td><td></td><td></td><td></td><td></td><td></td><td></td><td></td><td></td><td></td></th<></thd.00<></thd.00<>                                                                                                    |                                                                        |                                        |                |                                               |                 |                  |                                    |                              |          |                                                                                                    |  |
| REVENUE AND EXPENDITURE SUMMARY           CONTINUING BUDGET BL CONTINUING BUDGET BL CONTINUES BUDGET BL CONTINUES BUDGET BL CONTINUES BUDGET BL CONTINUES BUDGET BL CONTINUES BUDGET BL CONTINUES BUDGET BL CONTINUES BUDGET BL CONTINUES BUDGET BL CONTINUING BUDGET BL CONTINUES BUDGET BL CONTINUES BUDGET BL CONTINUES                                                                                                    | NET ASSETS                                                             |                                        |                | 0.00                                          | 0.00 0.         | .00              |                                    |                              |          |                                                                                                    |  |
| REVENUE AND EXPENSION EXPENSION OF AND EXPENSE           ACCOUNT         4         CONTINUINS<br>BUDGET         TOTAL<br>BUDGET         TOTAL<br>BUDGET         FENDLOS & CTUALS<br>(A)         DUDGET BAL BEFORE<br>(C)         BUDGET BAL BEFORE<br>(C)         BUDGET BAL BEFORE         BUDGET BAL BEFORE         BUDG                                                                                                    |                                                                        |                                        |                |                                               |                 |                  |                                    |                              |          |                                                                                                    |  |
| 400000 - 9899999 EXPENDITURES         CONTINUINS<br>BUDGET         TEMPORARY<br>BUDGET         TOTAL<br>PENDO & ACTUALS         PENDO & ACTUALS         BUDGET BAL BEFORE<br>(C)         BUDGET BAL BEFORE<br>(C) <t< td=""><td>REVENUE AND E</td><td></td><td>1</td><td></td><td></td><td></td><td></td><td></td><td></td><td></td></t<>                                                                                                    | REVENUE AND E                                                          |                                        | 1              |                                               |                 |                  |                                    |                              |          |                                                                                                    |  |
| ACCOUNT         BUDGET         BUDGET                                                                                                    |                                                                        |                                        | CONTINUING     | TEMPORARY                                     | TOTAL<br>BUDGET | PERIOD 6 ACTUALS | TO DATE<br>ACTUALS                 | BUDGET BAL BEFORE<br>ENCUMBS | ENCUMBS  | BUDGET BAL AFTER<br>ENCUMBS                                                                                                    |  |
| 400000 - 9839999 EXPENDITURES         8         9         10         11         12         13         14         15           40000 - 089399 - OPERATING EXPENDITURES         40000 - OPERATING EXPENDITURES         0.00         4,800.00         0.00         0.00         0.00         1         12         13         14         15           40000 - 089399 - OPERATING EXPENDITURES         40000 - OPERATING EXPENDITURES         0.00         4,800.00         0.00         0.00         24.83         0.00         3.94.83         0.00         3.94.83         0.00         3.94.83         0.00         3.94.83         0.00         3.94.83         0.00         3.94.83         0.00         3.94.83         0.00         3.94.83         0.00         3.94.83         0.00         3.94.83         0.00         3.94.83         0.00         3.94.83         0.00         3.94.83         0.00         3.94.83         0.00         3.94.83         0.00         3.94.83         0.00         3.94.83         0.00         3.94.83         0.00         3.94.83         0.00         3.94.83         1.90.00         1.90.02         1.90.02         1.90.02         1.90.02         1.90.02         1.90.02         1.90.02         1.90.02         1.90.02         1.90.02         1.90.02 <td< td=""><td></td><td></td><td>BUDGET</td><td>BUDGET</td><td></td><td>B</td><td></td><td>(D=A-C)</td><td>(E)</td><td>(F=D-E)</td></td<>                                                                                                    |                                                                        |                                        | BUDGET         | BUDGET                                        |                 | B                |                                    | (D=A-C)                      | (E)      | (F=D-E)                                                                                                    |  |
| 400000 - 9899999 EXPENDITURES         40000         -989999 EXPENDITURES         11         12         13         14         15           40000 - 989399 EXPENDITURES         40000 0000 0000 0000 00000 00000 00000 00000 00000 00000 00000 00000 00000 00000 00000 00000 00000 00000 00000 00000 00000 00000 00000 00000 00000 00000 00000 00000 00000 00000 00000 00000 00000 00000 00000 00000 00000 00000 00000 00000 00000 00000 00000 00000 00000 00000 00000 00000 00000 00000 00000 00000 000000                                                                                                    |                                                                        |                                        | (8)            | (9)(                                          | 10              | )(11)            | $\begin{pmatrix} 12 \end{pmatrix}$ | (12)                         | 11       |                                                                                                    |  |
| 40000 - S83939 – OPERATINS         #0000 – ORERATINS ESPENSIGE GEN BUDDET         0.00         4,860.00         0.00         0.00         4,850.00         0.00         4,850.00         0.00         4,850.00         0.00         4,850.00         0.00         4,850.00         0.00         4,850.00         0.00         4,850.00         0.00         4,850.00         0.00         0.00         4,850.00         0.00         3,46.83         0.00         3,46.83         0.00         3,46.83         0.00         3,46.83         0.00         3,46.83         0.00         3,46.83         0.00         3,46.83         0.00         3,46.83         0.00         3,46.83         0.00         3,46.83         0.00         3,46.83         0.00         3,46.83         0.00         3,46.83         0.00         3,46.83         0.00         3,46.83         0.00         3,46.83         0.00         3,46.83         0.00         3,46.83         0.00         3,46.83         0.00         3,46.83         0.00         3,46.83         0.00         3,46.83         0.00         3,46.83         0.00         3,46.83         0.00         3,46.83         0.00         3,46.83         0.00         3,46.83         0.00         3,46.83         0.00         3,46.83         3,20.83         3,20.83 <td>400000 - 989999</td> <td>EXPENDITURES</td> <td><math>\bigcirc</math></td> <td><math>\bigcirc</math></td> <td><math>\sim</math></td> <td><math>\sim</math></td> <td><u>'</u></td> <td></td> <td>14</td> <td></td>                                                                                                    | 400000 - 989999                                                        | EXPENDITURES                           | $\bigcirc$     | $\bigcirc$                                    | $\sim$          | $\sim$           | <u>'</u>                           |                              | 14       |                                                                                                    |  |
| Home         Home         0.00         0.00         0.00         0.00         0.00         0.00         0.00         0.00         0.00         0.00         0.00         0.00         0.00         0.00         0.00         0.00         0.00         0.00         0.00         0.00         0.00         0.00         0.00         0.00         0.00         0.00         0.00         0.00         0.00         0.00         0.00         0.00         0.00         0.00         0.00         0.00         0.00         0.00         0.00         0.00         0.00         0.00         0.00         0.00         0.00         0.00         0.00         0.00         0.00         0.00         0.00         0.00         0.00         0.00         0.00         0.00         0.00         0.00         0.00         0.00         0.00         0.00         0.00         0.00         0.00         0.00         0.00         0.00         0.00         0.00         0.00         0.00         0.00         0.00         0.00         0.00         0.00         0.00         0.00         0.00         0.00         0.00         0.00         0.00         0.00         0.00         0.00         0.00         0.00         0.00 <t< td=""><td>450000 - 699999 - OPERATING<br/>EXPENSES</td><td>460000 – OPERATING EXPENSE GEN BUDGET</td><td>0.00</td><td>4,850.00</td><td>4,850.00</td><td>0.00</td><td><u>0.00</u></td><td>4,850.00</td><td>0.00</td><td>4,850.00</td></t<>                                                                                                    | 450000 - 699999 - OPERATING<br>EXPENSES                                | 460000 – OPERATING EXPENSE GEN BUDGET  | 0.00           | 4,850.00                                      | 4,850.00        | 0.00             | <u>0.00</u>                        | 4,850.00                     | 0.00     | 4,850.00                                                                                                    |  |
| Honore Conversion         Under Recision         Under Recision <thunde< td=""><td></td><td>512600 - SUBSCRPTS/BKS/PERIOD/SCORES</td><td>0.00</td><td>0.00</td><td>0.00</td><td>0.00</td><td>346.63</td><td>-346.63</td><td>0.00</td><td><u>-346.63</u></td></thunde<>                                                                                                    |                                                                        | 512600 - SUBSCRPTS/BKS/PERIOD/SCORES   | 0.00           | 0.00                                          | 0.00            | 0.00             | 346.63                             | -346.63                      | 0.00     | <u>-346.63</u>                                                                                                    |  |
| Totological         Totological         Totological <thtotological< th=""> <thtotological< th=""></thtotological<></thtotological<>                                                                                                    | 450000 - 699999 - OPERATIN                                             | 3 EXPENSES                             | 0.00           | 4 850 00                                      | 4 850 00        | 0.00             | 446.63                             | -100.00                      | 0.00     | 4 403 37                                                                                                    |  |
| 700000 - 709999 - TRAVEL         0.00         0.00         0.00         0.00         1.390.35         -1.990.35         0.00         -1.390.35           400000 - 58999 - EXPENDITURES         0.00         4,850.00         4,850.00         0.00         2,413.02         0.00         2,413.02                                                                                                    | 700000 - 709999 - TRAVEL                                               | 700300 - EMPLOYEE TRAVEL INTERNATIONAL | 0.00           | 4,030.00                                      | 0.00            | 0.00             | 1,990.35                           | -1.990.35                    | 0.00     | -1,990.35                                                                                                    |  |
| 400000 - \$83339 - EXPENDITURES 0.00 4,850.00 4,850.00 0.00 2,435.38 2,413.02 0.00 2,413.02                                                                                                    | 700000 - 709999 - TRAVEL                                               |                                        | 0.00           | 0.00                                          | 0.00            | 0.00             | 1,990.35                           | -1,990.35                    | 0.00     | -1,990.35                                                                                                    |  |
|                                                                                                    | 400000 - 989999 - EXPENDITURES 0.00                                    |                                        | 4,850.00       | 4,850.00                                      | 0.00            | 2,436.98         | 2,413.02                           | 0.00                         | 2,413.02 |                                                                                                    |  |
|                                                                                                    |                                                                        |                                        |                |                                               |                 |                  |                                    |                              |          |                                                                                                    |  |
| TOTAL         0.00         4.850.00         4.850.00         0.00         2.433.32         2.413.02         0.00         2.413.02                                                                                                    | TOTAL                                                                  |                                        | 0.00           | 4,850.00                                      | 4,850.00        | 0.00             | <u>2,436.98</u>                    | 2,413.02                     | 0.00     | <u>2,413.02</u>                                                                                                    |  |

- 1. **Report Header -** information about the report, including the University of Colorado logo, and report title.
- 2. **SpeedType Attributes -** values and descriptions for SpeedType, Fund, Program/ Project, Subclass (if any), and Expense Purpose Code.
- 3. **Principal/Manager Details -** information about the Program or Project Principal/Manager.
- 4. Accounts transactions are subtotaled by account.
- 5. Begin column the balance of the account at the beginning of the fiscal year.
- 6. **Period Actuals column -** actual dollar amounts for activity during the designated month(s) for which the report was run. The column is the net of the debits and credits for each account listed, shown in traditional balances. Remember that assets are normally debits and liabilities are normally credits.
- 7. End column the balance of the account at the end of the period for which the report was run.
- 8. **Continuing Budget column -** budget dollar amounts for expenses/revenues during the fiscal year for which the report was run. The column is the net of the debits and credits for each account listed, shown in traditional balances. Remember that revenues are normally credits and expenses are normally debits. The continuing budget is the permanent budget, i.e., the budget available fiscal year over fiscal year.
- 9. **Temporary Budget column -** budget dollar amounts for expenses/revenues during the fiscal year for which the report was run. The column is the net of the debits and

The m-Fin Trial Balance Summary Report

credits for each account listed, shown in traditional balances. Remember that revenues are normally credits and expenses are normally debits. The temporary budget is a budget balance that is only available for the fiscal year for which the report was run.

- 10. **Total Budget column** the sum of the continuing budget and temporary budget columns.
- 11. **Period Actuals column -** actual dollar amounts for expenses/revenues during the designated month(s) for which the report was run. The column is the net of the debits and credits for each account listed, shown in traditional balances. Remember that revenues are normally credits and expenses are normally debits.
- 12. **To Date Actuals column -** actual dollar amounts for expenses/revenues from the beginning of the fiscal year through the end of designated month for which the report was run. The column is the net of the debits and credits for each account listed, shown in traditional balances. Remember that revenues are normally credits and expenses are normally debits.
- Budget Balance Before Encumbrances column represents the amount available, calculated as the continuing budget + temporary budget – year-to-date net revenues/expenses.
- 14. Encumbrances column pre-encumbrance/encumbrance dollar amounts associated with payroll, purchase orders, and requisitions during the designated month(s) for which the report was run. The column is the net of the debits and credits for each account listed, shown in traditional balances.
- 15. Budget Balance After Encumbrances column represents the amount available, calculated as the continuing budget + temporary budget year-to-date net revenues/expenses encumbrances.